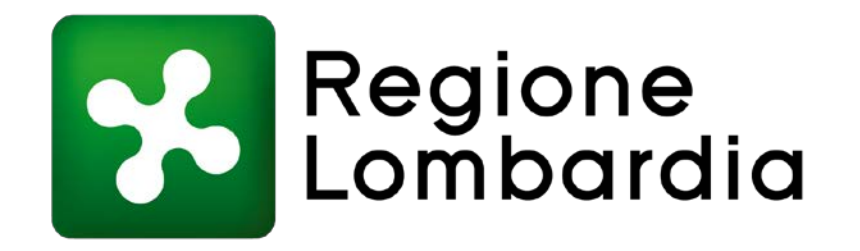

# pagoPA per la Caccia

## Acronimi

| CAD | CODICE AMMINISTRAZIONE DIGITALE      |
|-----|--------------------------------------|
| CUP | CENTRO UNICO PRENOTAZIONI            |
| EC  | ENTE CREDITORE                       |
| RL  | REGIONE LOMBARDIA                    |
| PSP | PRESTATORI DI SERVIZI DI PAGAMENTO   |
| RT  | RICEVUTA TELEMATICA                  |
| RTI | RAGGRUPPAMENTO TEMPORANEO DI IMPRESE |

## Cos'è pagoPA e come funziona?

PagoPA é un sistema di pagamenti elettronici realizzato per rendere più semplice, sicuro e trasparente qualsiasi pagamento verso la Pubblica Amministrazione. pagoPA non è un sito dove pagare, ma una nuova modalità per eseguire presso i Prestatori di Servizi di Pagamento (PSP) aderenti i pagamenti verso la Pubblica Amministrazione in modalità standardizzata.

PagoPA è previsto in attuazione dell'art. 5 del CAD (Codice dell'Amministrazione Digitale) e dal D.L. 179/2012 con lo scopo di:

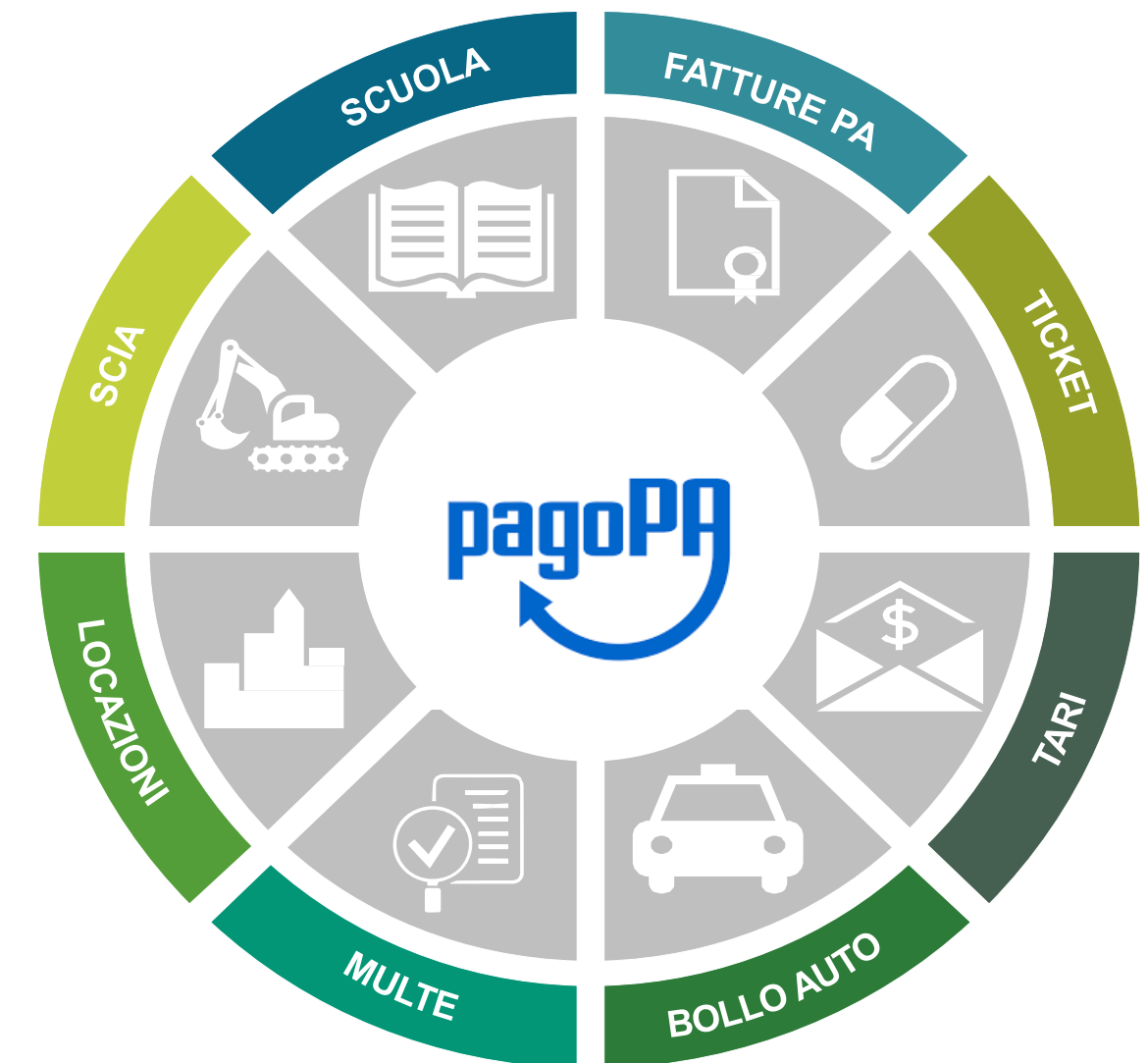

Incrementare l'uso di modalità elettroniche di pagamento

Rendere il cittadino libero di scegliere come pagare Standardizzare a livello nazionale le modalità elettroniche di pagamento PagoPA permette di pagare tributi, tasse, utenze, rette, quote associative, bolli e qualsiasi altro tipo di pagamento verso le Pubbliche Amministrazioni centrali e locali, ma anche verso altri soggetti, come le aziende a partecipazione pubblica, le scuole, le università, le ASL.

## Cos'è un avviso di pagamento analogico?

Nella prima parte dell'avviso vengono riportati i dettagli relativi a:

#### ENTE CREDITORE

(è l'Ente che vanta un credito dal cittadino/impresa e che ha emesso l'avviso di pagamento);

#### DESTINATARIO AVVISO

(è il cittadino/impresa che dovrà estinguere il debito verso l'Ente Creditore);

Nella seconda parte si riportano i dettagli rispetto a: •QUANTO E QUANDO PAGARE (viene riportato l'importo da pagare e la data di scadenza dell'avviso); •DOVE PAGARE

(vengono riportate le principali modalità di pagamento).

Nella **parte centrale** dell'avviso di pagamento è riportato l'importo dovuto. Sono inoltre presenti il **QR-CODE** e **il CODICE CBILL.** 

Nella parte finale dell'avviso è prevista (opzionalmente) la stampa del BOLLETTINO POSTALE che abilita il pagamento presso i canali messi a disposizione da Poste Italiane (sportelli fisici / sito internet Poste Italiane).

|     |                                                                                                    |                                                                                      |                                                                                                    | **                                                    |                                 |
|-----|----------------------------------------------------------------------------------------------------|--------------------------------------------------------------------------------------|----------------------------------------------------------------------------------------------------|-------------------------------------------------------|---------------------------------|
| pag | AVVISO DI PAGAMENTO                                                                                                    | 201                                                                                  |                                                                                                    |                                                       | OREA.                           |
| т   | EST Pagamento Multe Polizia                                                                                                    | 201                                                                                  | Cod. Find                                                                                                    | pppplT98A81                                           | D969C                           |
|     | NTE CREDITORE Cod. Fiscale                                                                                                    | 00296180185                                                                          | PAGATORE TEST                                                                                                    |                                                       |                                 |
|     | comune di Pavia                                                                                                    |                                                                                      | VIA PAGAMENTO 30 20100<br>MILANO (MI) - ITA                                                                                                    |                                                       |                                 |
|     | Piazza Municipio 2<br>03823991<br>paterollo@pec.comune.pavia.it                                                                                                    |                                                                                      | Lista del canall di                                                                                                    | pagamento su www.agki.gov                             | k/pagopa                        |
|     | protocoling P                                                                                                    |                                                                                      | DOVE PAGARET                                                                                                    |                                                       |                                 |
|     | QUANTO E QUANDO PAGARET<br>0,50 Euro entro II 31/1                                                                                                    | 2/2019                                                                               | PAGA SUL SITO O CON LE APP<br>del tuo Ente Creditore, di Poste Italiane,<br>degli altri canali di pagamento. Potral pa<br>conto corrente, CBILL                                    | della tua Banca o<br>gare con carte,                  |                                 |
|     | Puol pagire con una unica rasa.<br>L'importo è aggiornato autornaticamente dal sist<br>subre variazioni per eventuali sgrau, note di cre<br>mora, sanzioni o interessi, ecc. Un operatore, la<br>susrati ti potrebbero guind chiedere una cifra di<br>indicata. | tema e potrebbe<br>dito, indennità di<br>ito o l'app che<br>versa da quella qui      | PAGA SUL TERRITORIO<br>In tutti gli Uffici Postali, in Banca, in Bi<br>Tabaccalo, al Bancoma, al Supermert<br>Potrai pagare in contanti, con carte o<br>pagramento che preferisci. | revitoria, dal<br>(ato.<br>conto corrente.            | e d                             |
|     | Utilizza la porzione di avviso re                                                                                                    | lativa al canale di                                                                  | nagamento che preferisci.                                                                                                    |                                                       | 112/2019                        |
|     | Utilizza la porzione di avviso re                                                                                                    | lativa al canale or                                                                  | RATA UNI                                                                                                    | CA entroli 3                                          | 112/2010                        |
|     | BANCHE E ALTRI CANALI                                                                                                    |                                                                                      | and the second second second                                                                                                    | Furp                                                  | 0,50                            |
|     | Qui accanto trovi il codice QR e<br>il codice interbancario CBIL per<br>pagare attraverso il circuito<br>bancario e gii altri canali di<br>pagamento abiittati.                                                                                                 |                                                                                      | Destinatario PAGATORE TESI<br>Ente Creditore Comune di Pavia<br>Oggetto del pagamento TEST Pagane<br>Codice CBLL Codice Avviso<br>AW40B 3069 9302 256                              | ento Multa Polisia 201<br>Cod. Fiscal<br>4 4152 01 06 | le Ente Creditore<br>1296180185 |
|     |                                                                                                    |                                                                                      |                                                                                                    | entro i                                               | 31/12/2019                      |
|     |                                                                                                    | BancoPosta                                                                           | RAT                                                                                                    | I UNICA                                               |                                 |
|     | BOLLETTINO POSTALE PA                                                                                                    |                                                                                      | 100072                                                                                                    | Euro                                                  | 0,50                            |
|     | Posteitaliane                                                                                                    | Intestatio a CO<br>Destinatario P<br>Oggetto del pagan<br>Codice Avviso<br>3009 9302 | 000000452273<br>MUNE PAVIA UFRCIO VIGLANZA URBA SERV<br>AGATORE TEST<br>Nento TEST Pegamento Multe Publica 201<br>Tipo Cod.<br>2504 4152 01 P1                                     | TESORERIA<br>Fiscale Ente Creditore<br>00296180185    |                                 |
|     | 01. 34.03.381                                                                                                    |                                                                                      |                                                                                                    |                                                       |                                 |

#### Questa modalità di pagamento consente il pagamento online sul Portale dei Pagamenti di Regione Lombardia.

Per pagare direttamente online, senza necessità di recarsi presso gli uffici postali, ricevitorie o presso gli ATC, è sufficiente collegarsi al Portale dei Pagamenti di RL raggiungibile dal Portale Regionale, nella sezione sotto rappresentata o, all'indirizzo https://pagamentinlombardia.servizirl.it.

| Regione<br>Lombardia              | Istituzio | one 🗸 Servizi e informazioni 🖌 Scopri la Lombardia 🗸 Lombardia Notizie 🖂 📿                                                                                                    | Regione Lombardia Info 🔒 Accedi FAQ                                                                                                    |
|-----------------------------------|-----------|----------------------------------------------------------------------------------------------------|----------------------------------------------------------------------------------------------------|
| Cittadini<br>Tributi e canoni     | ~         | <ul> <li>PER LA PESCA</li> <li>mediante bonifico bancario: I<br/>Lombardia. Per i bonifici effet</li> <li>Per i bonifici effet</li> </ul>                                                                                                    | Scelta beneficiario         Effettua la ricerca oppure seleziona l'ente a cui si desidera accedere.         Selezione Ente       Rcerca         Ente |
| Bollo auto Licenze caccia e pesca | ~         | <ul> <li>sistema della propria banca richiede ulteriori tre caratteri per l'identificazione della filiale, aggiungere XXX)</li> <li>mediante versamento sul c/c postale n. 25911207 intestato a Regione Lombardia.</li> <li>Importo: € 45,00 per la pesca professionale e € 23,00 per la pesca dilettantistica</li> <li>Causale versamento: 'Tassa pesca - licenza tipo A o B - M1 nome, cognome e codice fiscale del pescatore'.</li> </ul> | Image: ARIA S.p.A.       Image: Arian da Regionale Emergenza Urgenza       Image: Comune di Abbiategrasso       Image: Comune di Acquafredda         |
| Canoni demaniali                  |           | PER LA CACCIA                                                                                                    | Comuna di Adrara San Rocco.<br>Ssi/pagamentekenkada.sevidetkipa/changeEntekhnitentelicChange=C.At Portale dei Pagamenti – STEP 1                     |
| Imprese                           |           | mediante bonifico bancario: IBAN IT21C0306909790100000300046. Per i bonifici effettuati da     banca estera, indicare il codice bic/swift <b>BCITIMM</b> . Se il sistema della propria della propria banca                                                                                                    | STEP 1                                                                                                    |
| Enti e Operatori                  |           | <ul> <li>richiede ulteriori tre caratteri per l'identificazione della filiale, aggiungere XXX)</li> <li>mediante versamento sul c/c postale n. 25789207 intestato a Regione Lombardia</li> </ul>                                                                                                    | Dalla home page del Portale Pagamenti, selezionare<br>dalla lista degli Enti Creditori "Regione Lombardia". È                                        |

#### Per l'esercizio venatorio - € 64,56

Causale versamento: 'Tassa caccia - M1" - nome, cognome e codice fiscale del cacciatore".

Per l'appostamento fisso - € 55,78 (€ 27,89 dal compimento del 65° anno di età e per portatori di handicap fisico, come previsto dall'art. 3 della legge 5 febbraio 1992, n. 104 e s.m.i.) Causale versamento: 'Tassa appostamento fisso - M1 - nome, cognome e codice fiscale del titolare'

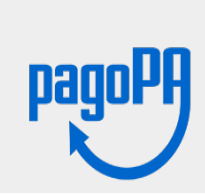

E' possibile pagare online o stampare l'avviso di pagamento per la licenza di caccia tramite il **Portale** Pagamenti. E' possibile accedervi tramite il seguente link:

pagamentinlombardia.servizirl.it

possibile anche utilizzare la funzione "Cerca", per una ricerca più rapida.

#### **STEP 2**

Dalla pagina dedicata a Regione Lombardia, selezionare il dovuto da pagare

| Avviso di Pagamento                                                           |                                                                                 | STEP 3                              |
|-------------------------------------------------------------------------------|---------------------------------------------------------------------------------|-------------------------------------|
| Se hai ricevuto un Avviso di Paga                                             | mento compila il seguente form                                                  | All'interno della maschera,         |
| Codice avviso / IUV:                                                          | Codice avviso / IUV                                                             | da rinnovare.                       |
| Codice Fiscale / Partita IVA intestatario:                                    | Codice Fiscale / Partita IVA intestatario                                       | II sistema restituirà l'importo già |
| Inserire la propria email (non PEC) necessaria per accedere alla procedura di | Email                                                                           | calcolato.                          |
| paganono.                                                                     | Procedi 🔊                                                                       |                                     |
|                                                                               |                                                                                 |                                     |
| Altre tipologie di pagamento                                                  | Caccia - Concessione appostamento fisso intera                                  |                                     |
| compilazione dei campi richiesti                                              | Caccia - Concessione appostamento fisso>65 anni e/o riduz. capacità motoria>30% |                                     |
|                                                                               | Caccia - Concessione regionale abilitazione caccia                              |                                     |
| EP 3/1                                                                        | Caccia - Spese esame abilitazione caccia                                        |                                     |
| Regione Lombardia                                                             | Info 💄 Accedi FAQ                                                               |                                     |
| Regione<br>Lombardia<br>Regione Lombardia                                     | 🔁 Lista Enti                                                                    |                                     |
| Pagamento Dovuto : Caccia - Concessione appos                                 | tamento fisso intera                                                            |                                     |
| Nome e Cognome *                                                              | Θ                                                                               |                                     |
| Codice fiscale *                                                              | 0                                                                               |                                     |
| Importo* 55,78 €                                                              |                                                                                 |                                     |
|                                                                               |                                                                                 |                                     |

Indietro

Aggiungi al carrello 🏻 🎦

#### STEP 4

Portale Pagamenti <no-reply-mypay@crs.lombardia.it> [EXT] Portale Pagamenti Regione Lombardia: Verifica email

Gentile contribuente,

per proseguire il pagamento online segui il link sotto riportato

https://pagamentinlombardia.servizirl.it/pa/public/carrello/anonimo/spontaneo/paaSILInviaRichiestaPagamento.html?idSession=19b5d6e2-79e7-4b87-a3e4-236e61a3d627

Cordiali saluti.

Ai sensi del DI.g.s. 196/2003 si precisa che le informazioni contenute nel messaggio e negli eventuali allegati sono destinate al/ai destinatario/i indicato/i. Nel caso di erroneo recapito, si chiede cortesemente a chi legge di dare immediata comunicazione al mittente e di cancellare il presente messaggio e gli eventuali allegati. Si invita ad astenersi dall'effettuare inoltri, copie, distribuzioni e divulgazioni non autorizzate del presente messaggio e degli eventuali allegati.

-----

According to Italian law(D.I.g.s. 196/2003) information contained in this message and any attachment contained therein is addressed exclusively to the intended recipient. If you have received this message in error would you please inform immediately the sender and delete immediately the message and all its attachments. You are also requested not to make copies, nor to forward the message and its attachments or disclose their content unless authorized.

#### **STEP 4**

Cliccando su «Aggiungi al Carrello» verrà inviata una email di verifica dell'indirizzo fornito contenente il link di reindirizzamento al carrello.

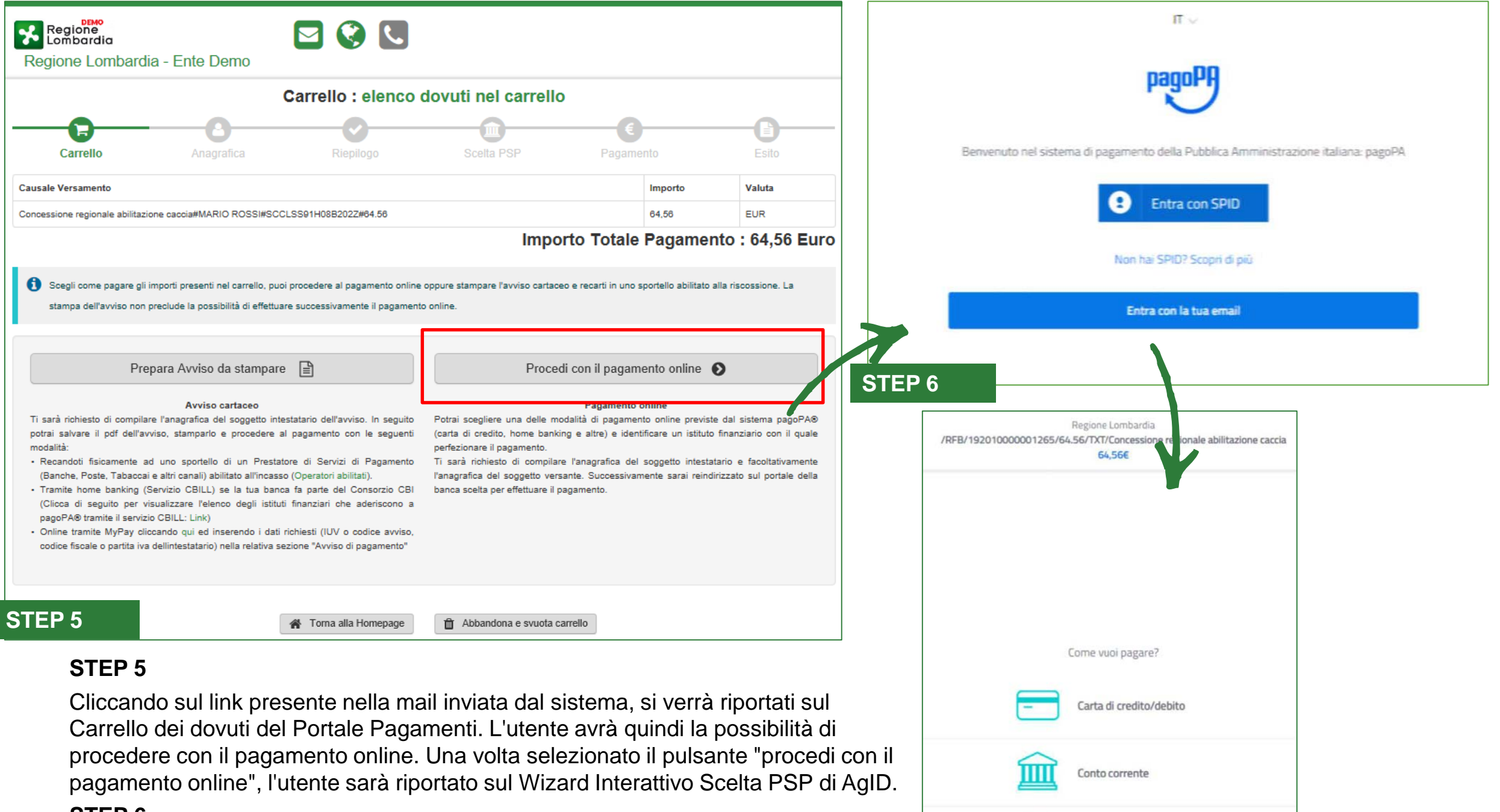

#### STEP 6

Dal WISP, entrando con SPID o fornendo le proprie credenziali mail, è possibile selezionare la tipologia di pagamento (addebito su C/C con MyBank, carta di credito etc.).

Altri metodi di pagamento

**STEP 6** 

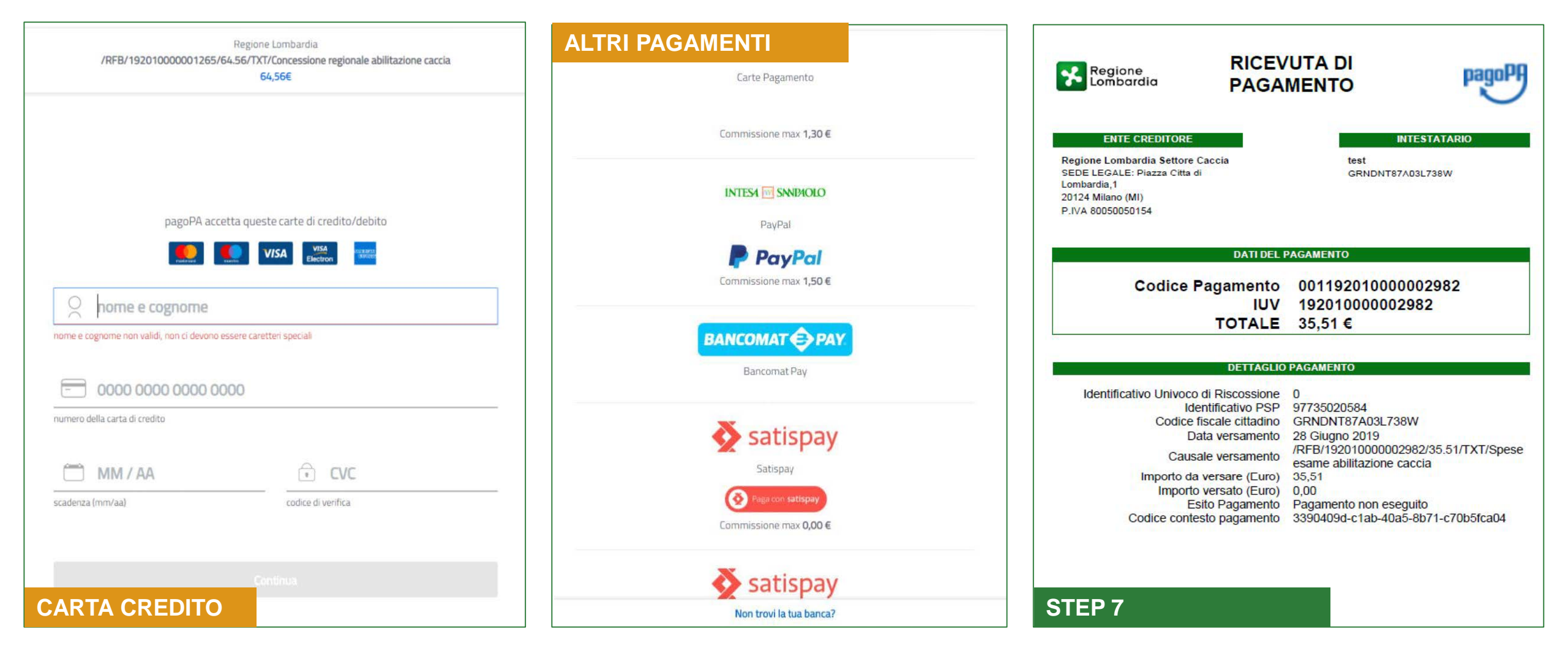

#### **STEP 7**

Al termine del pagamento, sia in caso di esito positivo sia in caso di esito negativo, l'utente riceverà all'indirizzo mail fornito o a quello associato a SPID la Ricevuta di pagamento con il riepilogo dei dati della transazione appena effettuata.

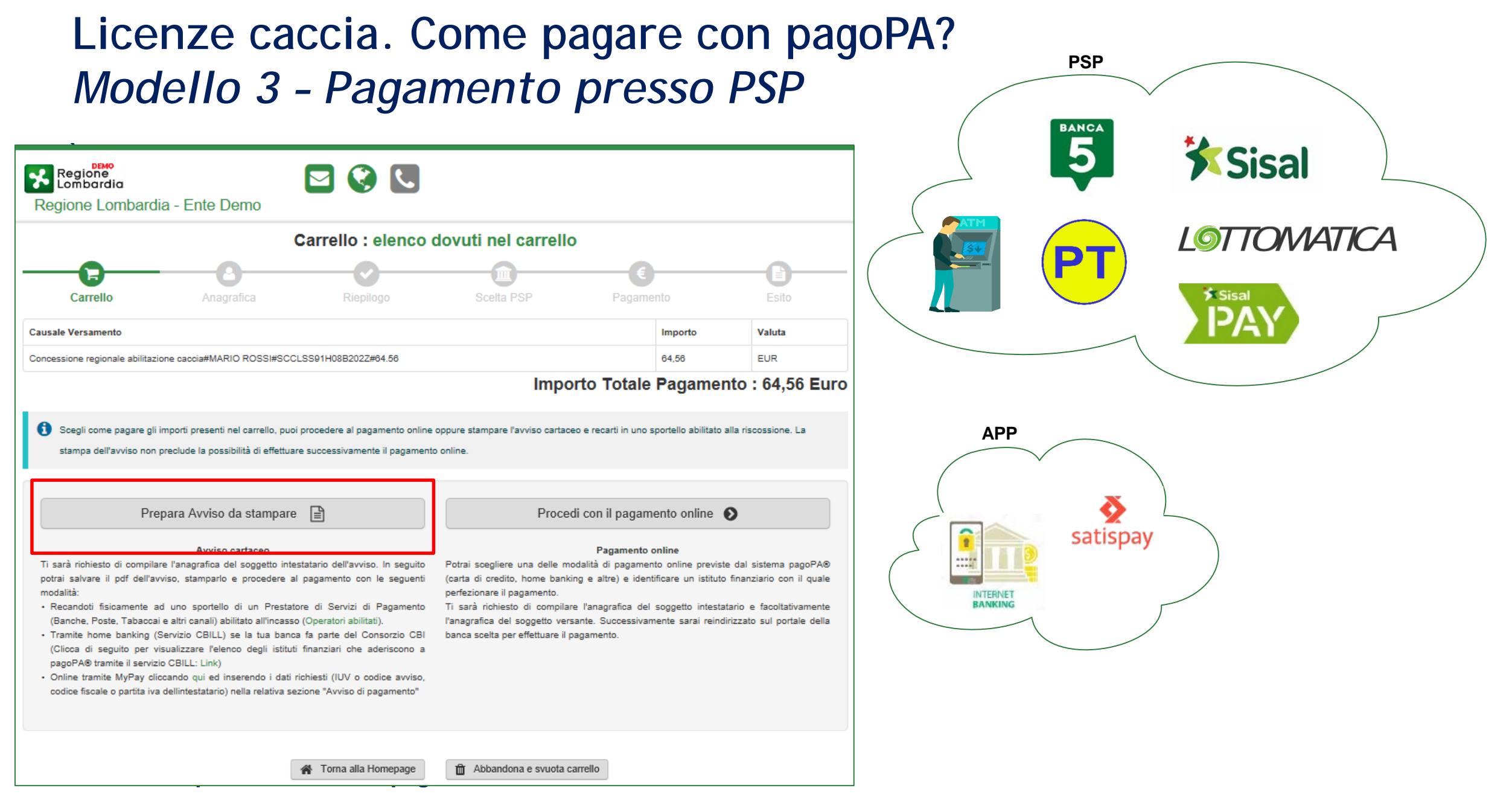

Alternativamente, l'utente dal carrello può selezionare "Prepara avviso da stampare" e procedere con la creazione e la stampa dell'avviso di pagamento direttamente dal Portale di Regione, da utilizzare **nei PSP** abilitati. L'utente riceverà infatti il documento in formato .pdf direttamente via mail.

È inoltre possibile il pagamento tramite APP, ad esempio con Satispay, l'APP della tua Banca o altre APP di pagamento presenti sul mercato (es. EasyPol, APP Poste se attiva la parte postale dell'avviso).

## Licenze caccia. *Recupero ricevuta telematica*

#### Pagamenti : Posizioni aperte

| ausale Versamento<br>search                                   | Data dai:<br>27/03/2018 | 27/04   | /2018 🧮 | Righe per pagina |           | Cerca   |
|---------------------------------------------------------------|-------------------------|---------|---------|------------------|-----------|---------|
| ausale Versamento                                             |                         | Importo | Valuta  | Data Scadenza    | Sta to    | Azioni  |
| aso di test 6 con capitoli di bilando dovuto con              | cess lo nicim iteria II | 6.00    | EUR     | 30/03/2018       | DA PAGARE | Q 1     |
| Caso di test 5 con capitoli di bilansio dovuto utilizzolocali |                         | 5,00    | EUR     | 30/03/2018       |           | Q 関     |
| aso di test 4 con capitoli di bilancio dovuto utili           | zzo loca li             | 4,00    | EUR     | 30/03/2018       | DA RAGARE | Q 12    |
| iso di test 3 con capitoli di bilan <i>c</i> io dovuto con    | cess lonicim iteria II  | 3,00    | EUR     | 30/03/2018       |           | Q 📔     |
| Caso di test 2 con capitoli di bilancio dovuto utilizzolocali |                         | 2,00    | EUR     | 30/03/2018       | DA PAGARE | Q 関     |
| jina 1 di 3 - Elementi da 1 a 5                               |                         |         |         |                  |           | 1 2 » u |

Una volta terminato il pagamento, accedendo al Portale in modalità autenticata, l'utente potrà visionare lo stato delle posizioni debitorie a suo carico. Per le posizioni debitorie già saldate, l'utente può scaricare nuovamente la ricevuta di pagamento, già inviata dal sistema all'indirizzo mail indicato precedentemente dall'utente (se ha effettuato il pagamento in modalità non autenticata) oppure all'indirizzo mail a cui è legato l'account SPID.

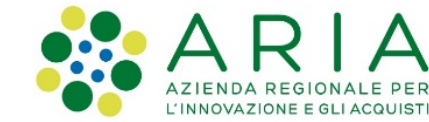

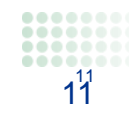

### Informazioni e contatti

Per ricevere **informazioni generali** sulla procedura di richiesta del tesserino venatorio e di richiesta appostamento, sulla procedura di pagamento con pagoPA o per segnalare **problematiche** riscontrate durante il pagamento,

si prega di contattare il numero verde **800.318.318** 

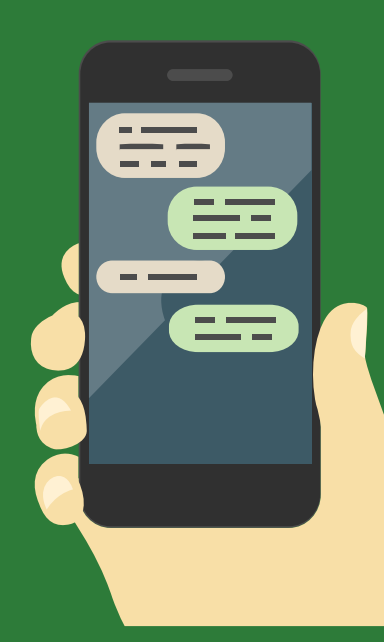